## Manual for Online Final Examination with Digital Learning Management System

- 1. Access the system via <a href="https://lms.christian.ac.th/">https://lms.christian.ac.th/</a>
- 2. Log in to your account.

| %<br>Digital Learning Managen | nent System                                                                                                    |  |
|-------------------------------|----------------------------------------------------------------------------------------------------|--|
|                               | Username<br>Password<br>Log in                                                                                            |  |
|                               | Is this your first time here?<br>For full access to this site, you first need to create an account.<br>Create new account |  |
|                               |                                                                                                    |  |

3. Select your college or as assigned by your Instructor.

| 🏘 Home 🛛 🖓 Dashboard 🛗 Events 💼 My Courses                        |    |
|-------------------------------------------------------------------|----|
| CoP ซุมชนการปฏิบัติการจัดการเรียนการสอบด้วยสื่อดิจิทัล<br>Courses |    |
| ▶ Expand a<br>▶Final Examination   สอบปลายภาค 2/2562              | 11 |
| ▶ College of Nursing   คณะพยาบาลศาสตร์                            |    |
| › College of Health Sciences   คณะวิทยาศาสตร์สุขภาพ               |    |
| > Multidisciplinary   คณะสหวิทยาการ                               |    |
| > College of Christian Theology   คณะคริสตศาสนศาสตร์              |    |
| > คู่มือ สำหรับอาจารย์                                            |    |
|                                                                   |    |
|                                                                   |    |
|                                                                   |    |

## 4. Select your course.

|            | Course categories: Final Examination   สอบปลายภาค 2/2562 | ÷ |
|------------|----------------------------------------------------------|---|
|            | Search Courses Go                                        |   |
|            | TSSE3301 กฎหมายและจริยธรรมสำหรับนักวิทยาศาสตร์การกีฬา    |   |
|            | Teacher: Rungfa Thiamklang                               |   |
|            | TMSE3304 การจัดการงานสารบรรณ                             |   |
| $\searrow$ | Teacher: 39223 สุภัสสรา วิภากูล                          |   |
|            | TPTH3213 สรีรวิทยาการออกกำลังกาย                         | ه |

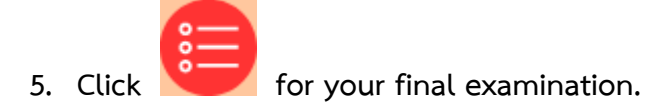

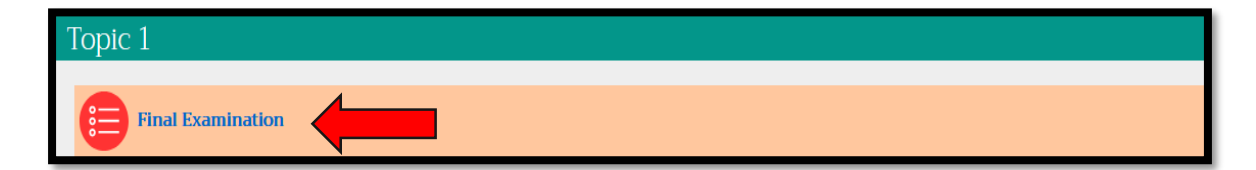

## 6. Click

## to start taking the examination.

| Test |                               |
|------|-------------------------------|
| test |                               |
|      | Grading method: Highest grade |
|      | Attempt quiz now              |

7. Click to select your appropriate answer.

| Then press Next page for next question. |        |          |        |      |      |    |    |    |    |
|-----------------------------------------|--------|----------|--------|------|------|----|----|----|----|
|                                         | ≡Q     | uiz      | na     | vig  | atio | on |    |    |    |
| Version 1 Not yet amswered              | 1      | 2        | 3      | 4    | 5    | 6  | 7  | 8  | 9  |
| Marked out of<br>1.00 Solert one        | 10     | 11       | 12     | 13   | 14   | 15 | 16 | 17 | 18 |
| P Flag O a.                             | 19     | 20       | 21     | 22   | 23   | 24 | 25 | 26 | 27 |
| ¢ Edit O b.                             | 28     | 29       | 30     | 31   | 32   | 33 | 34 | 35 | 36 |
| 0 d.                                    | 37     | 38       | 39     | 40   | 41   | 42 | 43 | 44 | 45 |
|                                         | 46     | 47       | 48     | 49   | 50   | 51 | 52 | 53 | 54 |
| Next page                               |        |          | 57     | 58   | 59   | 60 |    |    |    |
| PREVIOUS ACTIVITY                       | Finisi | n atten  | npt    |      |      |    |    |    |    |
| Final Examination                       | Sta    | art a ne | ew pre | view |      | _  | _  | _  |    |

8. You can check Quiz Navigation to preview the status of your work on the examination.

| ≡Q                  | )uiz | z na | vig | atio | on |    |    |    |
|---------------------|------|------|-----|------|----|----|----|----|
| 1                   | 2    | 3    | 4   | 5    | 6  | 7  | 8  | 9  |
| 10                  | 11   | 12   | 13  | 14   | 15 | 16 | 17 | 18 |
| 19                  | 20   | 21   | 22  | 23   | 24 | 25 | 26 | 27 |
| 28                  | 29   | 30   | 31  | 32   | 33 | 34 | 35 | 36 |
| 37                  | 38   | 39   | 40  | 41   | 42 | 43 | 44 | 45 |
| 46                  | 47   | 48   | 49  | 50   | 51 | 52 | 53 | 54 |
| 55                  | 56   | 57   | 58  | 59   | 60 |    |    |    |
| Finish attempt      |      |      |     |      |    |    |    |    |
| Start a new preview |      |      |     |      |    |    |    |    |

9. After you finish doing the last question of your examination, press

Finish attempt ... to submit your answer.

| question Previous page                                             | Pinish attem        | pt |
|--------------------------------------------------------------------|---------------------|----|
| riso<br>♥ Flag<br>question<br>♥ Edit                               | O b.<br>O c.        |    |
| Question <b>60</b><br>Not yet<br>answered<br>Marked out of<br>1.00 | Select one:<br>O a. |    |

10. The system will require you to press

Submit all and finish

to confirm.

| 57 | Not yet answered      |
|----|-----------------------|
| 58 | Not yet answered      |
| 59 | Not yet answered      |
| 60 | Not yet answered      |
|    | Return to attempt     |
|    | Submit all and finish |

11. After that, you will finish your final examination online.